### LES FACTURES

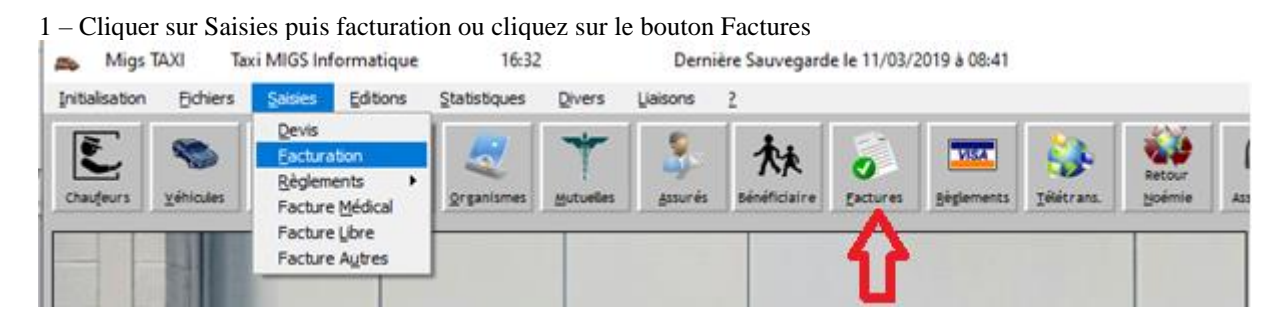

#### 2 - La liste des factures apparaît

| ° Facture 🔍 | Date 🔍     | Assuré o<br>Client | CAISSE <sup>©</sup>  | TYPE ( | x s | LOT | Payé | Montant 🔍 | Taux   | Hors<br>Télétrans |
|-------------|------------|--------------------|----------------------|--------|-----|-----|------|-----------|--------|-------------------|
| 719         | 16/03/2020 | DUBOS PIERRE       | CPAM BORDEAUX        | TAXI   |     |     | Non  | 136.69€   | 100.00 | Non               |
| 718         | 10/03/2020 | DUBOIS BERNARD     | MSA BORDEAUX         | TAXI   |     |     | Non  | 111.21€   | 100.00 | Non               |
| 717         | 06/03/2020 | DUBOIS PIERRE      | SENAT                | TAXI   | S   |     | Non  | 580.84 €  | 100.00 | Non               |
| 716         | 06/03/2020 | DUBOIS PIERRE      | SENAT                | TAXI   | S   | 003 | Non  | 580.84 €  | 100.00 | Non               |
| 715         | 20/02/2020 | GROU FRANK         | CPAM BORDEAUX        | TAXI   |     | 006 | Non  | 27.93€    | 65.00  | Non               |
| 714         | 20/02/2020 | DUBOIS PIERRE      | CPAM BORDEAUX        | TAXI   |     | 002 | Non  | 169.72€   | 100.00 | Non               |
| 713         | 11/02/2020 | ARROYO MARIANO     | CPAM BORDEAUX        | TAXI   | S   | 002 | Non  | 64.18€    | 100.00 | Non               |
| 712         | 04/02/2020 | CANINO-MALLIA ILDA | CANINO-MALLIA ILDA   | LIBRE  |     |     | Non  | -150.00€  | 0.00   | Oui               |
| 711         | 20/01/2020 | ANGLADE JEAN       | CPAM BORDEAUX        | TAXI   |     | 002 | Non  | 254.18€   | 100.00 | Non               |
| 710         | 14/01/2020 | DURAND PIERRE      | CPAM BORDEAUX        | TAXI   |     | 001 | Non  | 94.05€    | 100.00 | Non               |
| 701         | 17/12/2019 | CONDORET BRIGITTE  | CONDORET BRIGITTE    | LIBRE  |     |     | Oui  | 61.10€    | 0.00   | Oui               |
| 700         | 17/12/2019 | DUBOIS PIERRE      | CPAM BORDEAUX        | TAXI   |     | 091 | Non  | 214.65€   | 100.00 | Non               |
| 44361019    | 02/12/2019 | LEBEDEFF PIERRE    | CPAM BORDEAUX        | TAXI   |     | 085 | Non  | 83.92€    | 100.00 | Non               |
| 44351019    | 23/11/2019 | BREFFEIL FRANCK    | CPAM BORDEAUX        | TAXI   |     | 085 | Non  | 222.12€   | 100.00 | Non               |
| 44341019    | 23/11/2019 | CACHEUR VIRGINIE   | CPAM BORDEAUX        | TAXI   |     | 085 | Non  | 53.89€    | 100.00 | Non               |
| 44331019    | 23/11/2019 | CACHEUR VIRGINIE   | CPAM BORDEAUX        | TAXI   |     | 085 | Non  | 56.19€    | 100.00 | Non               |
| 44321019    | 21/11/2019 | FOULQUIER JACQUES  | R.A.M (DES PROF. LIB | TAXI   |     | 082 | Non  | 191.80€   | 100.00 | Non               |
| 44311019    | 21/11/2019 | RUAULT JACQUELINE  | CPAM BORDEAUX        | TAXI   |     | 002 | Non  | 215.04 €  | 100.00 | Non               |
| 44301019    | 14/11/2019 | KONE FRANCINE      | CPAM BORDEAUX        | TAXI   |     | 085 | Non  | 163.92€   | 100.00 | Non               |
| 44291019    | 14/11/2019 | DESCOLAT MARIE     | CPAM BORDEAUX        | TAXI   |     | 085 | Non  | 187.27€   | 100.00 | Non               |
| 44281019    | 14/11/2019 | FIOL DIDIER        | CNMSS/ASSURES MILITA | TAXI   |     | 084 | Non  | 128.50 €  | 100.00 | Non               |
| 44271019    | 14/11/2019 | BREFFEIL FRANCK    | CPAM BORDEAUX        | TAXI   |     | 085 | Non  | 175.85€   | 100.00 | Non               |
| 44261019    | 11/11/2019 | BALABAUD RENÉ      | CPAM BORDEAUX        | TAXI   |     | 085 | Non  | 210.61 €  | 100.00 | Non               |
| 44251019    | 11/11/2019 | CHASSEAU JANNY     | MSA BORDEAUX         | TAXI   |     | 080 | Non  | 171.85€   | 100.00 | Non               |

Autres

Recycle télé.

<u>A</u>perçu

Libre

Copie Facture

Courriers

### **Pour Imprimer une facture**

Modifier.

<u>Supprimer</u>

Nouveau.

Fermer

Positionner la flèche à l'aide de la souris sur la ligne de la facture à imprimer. Cliquer une fois sur la ligne. Elle devient bleu. Cliquer ensuite sur le bouton Imprimer. OU Aperçu

Imprimer

## **Pour Modifier une facture**

Positionner la flèche à l'aide de la souris sur la ligne de la facture à Modifier. Cliquer une fois sur la ligne. Elle devient bleu. Cliquer ensuite sur le bouton Modifier.

### **Pour Supprimer une facture**

Positionner la flèche à l'aide de la souris sur la ligne de la facture à Supprimer. Cliquer une fois sur la ligne. Elle devient bleu. Cliquer ensuite sur le bouton Supprimer.

## Pour créer une facture

Cliquer sur le bouton Nouveau

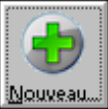

| Fiche facture Taxi                                              |
|-----------------------------------------------------------------|
| 💽 Assur_é 🔢 Planning 🗹 Infos gén. 💲 Eacture 2020                |
| Facture N° 720 Type Taxi 🔽 Date 24/03/2020 Hors Télétrans Série |
| N° de sécu / / / / 🖉 🗽 🙎                                        |
| Bénéficiaire 0 🎤 🗽                                              |
| Fin de droit Taux P.C 0.00 %                                    |
| Mutuelle 🦻 🧏 🗽                                                  |
| Organisme 🦻 🗽 🙎                                                 |
| Prescripteur                                                    |
| Date prescription Commentaire Art. 80                           |
| 🗖 Accident 🗖 Hospitalisation 🗖 autres cas 👂 🛬                   |
| Date Admission                                                  |
|                                                                 |
| <u>OK</u> <u>Annuler</u> Sans contrôle <u>%</u> Transports €URO |
|                                                                 |

Indiquer la date de la facture.

Si cette facture est une série, cocher le carré à gauche de série.

Nous devons maintenant indiquer les renseignements concernant l'assuré Cliquer sur n° de Sécu :

Taper le numéro de sécu de l'assuré.

Si celui-ci est déjà crée, l'organisme de sécurité sociale et le prescripteur habituel sont renseignés.

Sinon vous devez créer cet assuré.

1 - un message vous indique que l'assuré n'existe pas et vous demande de le créer, cliquer sur oui

| Fiche facture | e Taxi X                                                                                     |
|---------------|----------------------------------------------------------------------------------------------|
| ?             | Numéro de sécurité sociale inexistant dans le fichier des assurés.<br>Voulez-vous le créer ? |
|               | <u>Oui</u> <u>N</u> on                                                                       |

La fenêtre « fiche d'un assuré » arrive à l'écran.

indiquer le nom, prénom, date de naissance, adresse de l'assuré, code organisme, taux de prise en charge. (les autres informations sont facultatives)

Si vous ne connaissez pas le code organisme de votre assuré, cliquer sur les lunettes à droite du code organisme afin d'afficher la liste des organismes.

Votre écran devrait ressembler à celui-ci

| Fic | he | ď | un | ass | uré |
|-----|----|---|----|-----|-----|
|     |    |   |    |     |     |

| Fiche d'un assuré                                                                                                    | × |
|----------------------------------------------------------------------------------------------------|---|
| N* SS ou Code 1660533038028 / 72 Nom                                                                                                   |   |
| Décés assuré     Nom JF                                                                                                    |   |
| Né(e) le /05/1966 Prénom                                                                                                    |   |
| Adresse                                                                                                    |   |
| CP - Ville                                                                                                    |   |
| Téléphone Téléphone                                                                                                    |   |
| Prise en charge       100.00 %       Fin de droits le       Couverture maladie Universelle         Nature assurance       10 - Maladie |   |
| Exonération 4 - Affection liste, hors liste, multiple (ALD)                                                                            |   |
|                                                                                                    |   |
| Organisme P 🙀 Mutuelle P 🙀                                                                                                    |   |
|                                                                                                    |   |
| N* Adhérent                                                                                                    |   |
| Observations:                                                                                                    |   |
| Numéro du plan comptable: 41110000                                                                                                    |   |
|                                                                                                    |   |
| Valider Kanuler Enéficiaire Imprimer Altorique Commune                                                                                 |   |
| 10 caractères maximum                                                                                                    |   |

Si la personne transportée n'est pas l'assuré, cliquer sur le bouton « Bénéficiaire» Vous n'aurez que le prénom, la date de naissance et le lien de parenté à indiquer. Valider l'assuré en appuyant sur le bouton OK.

Vous êtes de retour dans la saisie de la facture. Cliquer sur le numéro de sécu. et valider par la touche entrée. Si la personne transportée n'est pas l'assuré indiquer 1 dans la case Bénéficiaire et aller directement sur la case prescripteur.

Le prescripteur est le numéro du médecin ou de l'hôpital ayant prescrit le transport. Indiquer le numéro du prescripteur vous le trouverez sur le tampon du bon de transport. Indiquer ensuite la date de la prescription.

Votre écran est maintenant renseigné.

Vous devez passer à l'onglet Planning en haut de la fenêtre

| Fiche facture Taxi                                             | × |
|----------------------------------------------------------------|---|
| 💽 Assuré 🔝 Planning 🗹 Infos gén. 💲 Eacture 2020                |   |
| Facture N° /20 Type Taxi  Date 24/03/2020 Hors Télétrans Série |   |
| N° de sécu 2640532 0 147 / 92 🎤 🗽 🙎 AUTRAND Nathalie           | 1 |
| Bénéficiaire 0 🎤 🗽                                             |   |
| Fin de droit 31/12/2020 Taux P.C 100.00 %                      |   |
| Mutuelle 🦻 🎉                                                   |   |
| Organisme 01331000/0 P 🗽 😫 CPAM BORDEAUX                       |   |
| Prescripteur 33078119/6 P 😹 🙎 H. PEL .ST A.ENF.X A.HT LEV      |   |
| Date prescription 16/03/2020 Commentaire Art. 80               |   |
| □ Accident □ Hospitalisation □ autres cas                      |   |
| Date Admission                                                 |   |
|                                                                |   |
|                                                                | - |
| 0K Annuler Sans contrôle 💥 Transports €UTO                     |   |
|                                                                |   |

Fiche facture Taxi

| Renseigner      | ensuite la | distance | (en Km) | du trajet |
|-----------------|------------|----------|---------|-----------|
| Eiche facture T | awi.       |          |         |           |

| Fiche facture Taxi                                        | ×             |
|-----------------------------------------------------------|---------------|
| 💽 Assuré 🔝 Planning 🗹 Infos gén. 💲 Eacture                | 2020          |
| Facture N* 720 Type Taxi 🔽 Date 24/03/2020 Hors Télétrans | Série         |
|                                                           |               |
| Aller Distance 58 km Nb Passagers 1                       |               |
| Départ de PESSAC Insee 33318 🄑 Lieu                       | 8             |
| Arrivée à ARCACHON Insee 33009 🄑 Lieu                     | 2             |
| le 23/03/2020 de 10:00 à 11:00 Tarif C                    |               |
| Véhicule 1 🎤 🗽 Chauffeur 1 🎤 🛬 Prix compteur 🔓            | 0.00          |
| DT-941-EV POSA                                            |               |
|                                                           | _             |
| Retour Distance 58 km Nb Passagers 1                      | Baz<br>Retour |
| Départ de ARCACHON Insee 33009 / Lieu                     | 8             |
| Arrivée à PESSAC Insee 33318 / Lieu                       | 8             |
| le 23/03/2020 de 16:00 à 17:00 Taiñ C                     |               |
| Véhicule 1 🦻 🗽 Chauffeur 1 🎤 🗽 Prix compteur 7            | 9.00          |
| DT-941-EV POSA                                            |               |
| <u>OK</u> <u>Annuler</u> Sans <u>c</u> ontrôle            | IAXI          |
|                                                           |               |

Vous devez ensuite indiquer la ville de départ : Pour cela tapez le début du nom de la ville (Ex : CARBON) puis appuyer sur entrée. Une fenêtre apparaît :

| 🤞 V            | 👹 Vision Communes — 🗆 🗡   |            |                    |                  |   |                     |              | $\times$ |
|----------------|---------------------------|------------|--------------------|------------------|---|---------------------|--------------|----------|
| ¢<br>Ior<br>Im | ¢<br>Code postal ∾        | Code INSEE | ≑<br>Jod∉o<br>osta | ¢<br>Nom commune | 0 | ੈode<br>ISE≪<br>nmu | ≑<br>etarati | T        |
| CAR            | 33560                     | 33096      | 33560              | CARBON-BLANC     |   | 33096               |              |          |
| CAR            | 31390                     | 31107      | 31390              | CARBONNE         |   | 31107               | Г            |          |
|                |                           |            |                    |                  |   | <b></b>             |              | -        |
|                |                           |            |                    |                  |   |                     |              | -        |
|                |                           |            |                    |                  |   |                     |              |          |
|                |                           |            |                    |                  |   |                     |              |          |
|                |                           |            |                    |                  |   |                     |              | 1        |
|                |                           |            |                    |                  |   |                     |              | 1        |
|                |                           |            |                    |                  |   |                     |              |          |
|                |                           |            |                    |                  |   |                     |              |          |
|                |                           |            |                    |                  |   |                     |              |          |
|                |                           |            |                    |                  |   |                     |              | -        |
|                |                           |            |                    |                  |   |                     |              |          |
|                |                           |            |                    |                  |   |                     |              |          |
|                |                           |            |                    |                  |   |                     |              | 1        |
|                |                           |            |                    |                  |   |                     |              | 1        |
|                |                           |            |                    |                  |   |                     |              |          |
|                |                           |            |                    |                  |   |                     |              |          |
|                |                           |            |                    |                  |   | L                   |              |          |
|                |                           |            |                    |                  |   |                     |              |          |
|                |                           |            |                    |                  |   |                     |              |          |
|                |                           |            |                    |                  |   |                     |              | -        |
| 2              |                           |            |                    | <u> </u>         |   |                     |              |          |
|                | <u>Ok</u> <u>A</u> nnuler |            |                    |                  |   |                     |              |          |

Sélectionner la ville concernée (dans notre exemple Carbon-blanc) à l'aide de la souris et cliquer sur OK Valider ensuite le code insee par la touche entrée du clavier.

Il faut ensuite indiquer la date du transport et l'heure de départ (date et heure du premier trajet aller en cas de série)

Nous arrivons ensuite sur la ville d'arrivée. Effectuer la même manipulation que pour l'aller.

Votre écran doit ressembler à celui ci-dessous.

| Fiche facture | еТахі                                          | ×               |
|---------------|------------------------------------------------|-----------------|
| 💽 Assure      | ié 🛛 🛐 Planning 🖌 Infos gén. 💲 <u>F</u> acture | 2020            |
| Facture       | N* 720 Type Taxi ▼ Date 24/03/2020 Hor         | Télétrans Série |
| Aller         | Distance 10 km Nb Passagers 1                  | Aller           |
| Départ de     | ARCACHON Insee 33009 / Lieu                    | 2               |
| Arrivée à     | CARBON-BLANC Insee 33096 2 Lieu                | 2               |
| le            | 20/03/2020 de 10:00 à 11:00 Tarif C            |                 |
| Vé            | éhicule 1 🦻 🗽 Chauffeur 1 🦻 💓 Prix compte      | ur <u>38.50</u> |
|               | DT-941-EV POSA                                 |                 |
|               |                                                |                 |

Indiquer le véhicule utilisé pour le transport ; en général on donne le numéro 1 suivi de entrée Indiquer le chauffeur qui a effectué le transport ; en général le numéro 1 suivi de entrée Il faut ensuite, préciser la lettre du tarif (ABCD).

SI un retour a été effectué, cliquer sur la double flèche Bleu à gauche de l'écran. L'application va récupérer les informations comme la ville de départ et arrivée, le véhicule, chauffeur et tarif.

Il ne vous reste qu'à saisir la date et l'heure du transport (date et heure du dernier trajet aller en cas de série). Fiche facture Taxi

Х

| 😰 Assuré 🔝 Planning 🗹 Infos gén. 💲 <u>F</u> acture                                           | 2020          |
|----------------------------------------------------------------------------------------------|---------------|
| Facture     N*     720     Type     Taxi     Tupe     Date     24/03/2020     Hors Télétrans | Série         |
| Aller Distance 10 km Nb Passagers 1                                                          |               |
| Départ de ARCACHON Insee 33009                                                               | 8             |
| Arrivée à CARBON-BLANC Insee 33096 🎤 Lieu                                                    | - 8           |
| le 20/03/2020 de 10:00 à 11:00 Tarif C                                                       |               |
| Véhicule 1 🎤 🗽 Chauffeur 1 🎤 🛬 Prix compteur 38.5                                            | 0             |
| DT-941-EV POSA                                                                               |               |
|                                                                                              |               |
| Retour Distance 10 km Nb Passagers 1                                                         | Baz<br>Retour |
| Départ de CARBON-BLANC Insee 33096 🎢 Lieu                                                    | 2             |
| Arrivée à ARCACHON Insee 33009 P Lieu                                                        | 2             |
| le 20/03/2020 de 16:00 à 17:00 Tarif C                                                       |               |
| Véhicule 1 🎤 🗽 Chauffeur 1 🎤 🗽 Prix compteur 34.8                                            | :0            |
| DT-941-EV POSA                                                                               |               |
| <u>OK</u> <u>Annuler</u> Sans contrôle 💥 Transports Créer commune                            | AXI           |
|                                                                                              |               |

Votre facture est presque terminée cliquez sur Infos Gén.

Ecran Informations générales :

Cet écran est pré-renseigné, votre intervention sera occasionnelle sur cet écran. Par exemple vous devrez cocher Couverture Maladie Universelle en cas de CMU Ou changer l'exonération si le malade n'est pas en ALD. Fiche facture Taxi

| Fiche facture Taxi                                                                     | ×                 |
|----------------------------------------------------------------------------------------|-------------------|
| 💽 Assu <u>r</u> é <u>Is</u> Planning 🗸 Infos gén. 💲 <u>F</u> acture                    | 2020              |
| Facture N* 719 Type Taxi  Date 16/03/2020 Hors Te                                      | élétrans Série    |
| Type de règlement Dispense d'avance de frais - Lar l'organisme 🗨 📃 Bon de              | transport         |
| Mode de règlement Virement                                                             | d'hospitalisation |
| Origine des droits 2 - Carte assuré social                                             | malémentaire      |
|                                                                                        | mpiementaire      |
|                                                                                        | Aide Compl.Santé  |
| Justification exonération<br>4 - Affection liste, hors liste, multiple (ALD)           |                   |
| Nature assurance 10 - Maladie                                                          |                   |
| Simultané transports simultanés (r<br>Non<br>1er<br>2ème<br>3ème et plus<br>Passager 3 | nom, prénom)      |
| <u>OK</u> <u>Annuler</u> Sans <u>c</u> ontrôle <sup>™</sup> Transports €UTO            | TAXI              |

Si ce n'est pas une série, votre facture est terminée, vous pouvez aller voir le montant calculé en cliquer sur \$ \$FACTURE en haut de l'écran.

Sinon vous devez cliquer sur Séries en haut de l'écran

| Fiche facture Taxi                                                                                         | × |
|----------------------------------------------------------------------------------------------------|---|
| 💽 Assuré 🔝 Planning 🗹 Infos gén. 💲 Eacture 🖾 Séries 2020                                                   |   |
| Facture     N*     719     Type     Taxi     ▼     Date     16/03/25/20     Hors Télétrans     ✓     Série |   |

| 0.000              |             |                       |                                                                           |                            |
|--------------------|-------------|-----------------------|---------------------------------------------------------------------------|----------------------------|
| Fiche facture Taxi |             |                       |                                                                           | :                          |
| 👮 Assuré           | 15 Planning | 🗹 Infos gén.          | <b>§</b> <u>F</u> acture                                                  | 2020                       |
| Facture N*         | 719 7       | Гуре Тахі 🔻           | Date 16/03/2020                                                           | Hors Télétrans Série       |
| Saisie manuelle    |             | Tarif C               | Attente<br>Aller charge - retou<br>Aller-retour en cha<br>(Dont Approche) |                            |
|                    |             |                       | Péages - Télép<br>Remise tarifain                                         | oéaqes 4.80 €<br>e 42.80 € |
|                    |             |                       | Total                                                                     | 136.69                     |
|                    |             |                       | Nb Malades Tran<br>Nombre de transp                                       | sportés 1<br>iorts 1       |
|                    |             |                       | Base remboursen                                                           | nent <u>136.69€</u>        |
|                    |             |                       | Part Organisme<br>136.69 €                                                | Part Assuré<br>0.00 €      |
| -<br>-<br>-        |             |                       | Suppl. Non remb.                                                          | 0.00 €                     |
|                    |             |                       | Total de la fact                                                          | ture 136.69 €              |
| <u>0</u> K         | Annuler     | Sans <u>c</u> ontrôle | transports €ur                                                            | • TAXI                     |
|                    |             |                       |                                                                           |                            |

## Onglet \$ Factures

Le temps d'attente de la facture doit être indiqué ici (sauf en cas de série).

Vous pouvez forcer les montants en cochant « Saisie Manuelle ».

Pour valider votre facture cliquer sur OK en bas à gauche.

### **Onglet Séries**

| Fic | he fa    | cture           | Taxi     |                       |        |      |         |                  |       |             |        |          |                 |       |              |            | $\times$ |
|-----|----------|-----------------|----------|-----------------------|--------|------|---------|------------------|-------|-------------|--------|----------|-----------------|-------|--------------|------------|----------|
|     |          | Assu <u>r</u> é |          | <u>15</u> <u>P</u> la | anning |      | 🖌 Info  | s gén.           | Y     | <b>\$</b> E | acture |          | 🗿 <u>S</u> érie | es 🗎  |              | 2020       |          |
| F   | acti     | ire             | _ N* [   |                       | 716    | Тур  | oe Tax  | i 🔻              | ] [   | Date        | 06/    | 03/202   | 0               | Hors  | Télétrans    | ✓ Série    |          |
|     |          |                 |          |                       |        |      | 1       |                  |       |             |        |          |                 |       |              |            |          |
|     | Lg       | Aller           | Heure of | lépart                | H. an  | ivée | Date of | lépart           | Nb F  | ers.        | rang 🔍 | Attente  | Tarif           | Suppl | prix Compteu | Km         |          |
|     | 1        |                 | 08:50    |                       | 10:30  |      | 02/02/2 | 020              | 1     |             | 1      | 0        | С               | 0.00  | 181.40       | 103        |          |
|     | 2        | Г               | 13:00    |                       | 14:45  |      | 02/02/2 | 020              | 1     |             | 1      | 0        | С               | 0.00  | 192.00       | 103        |          |
|     | 3        | V               | 09:03    |                       | 10:48  |      | 06/02/2 | 020              | 1     |             | 1      | 0        | С               | 8.20  | 186.40       | 103        |          |
|     | 4        | L               | 12:45    |                       | 14:08  |      | 06/02/2 | 020              | 1     |             | 1      | 0        | С               | 8.20  | 187.80       | 103        |          |
|     |          |                 |          |                       |        |      |         |                  |       |             |        |          |                 |       |              |            |          |
|     |          |                 |          |                       |        |      |         |                  |       |             |        |          |                 |       |              |            | ]        |
|     |          |                 |          |                       |        |      |         |                  |       |             |        |          |                 |       |              |            |          |
|     |          |                 |          |                       |        |      |         |                  |       |             |        |          |                 |       |              |            | 1        |
|     |          |                 |          |                       |        |      |         |                  |       |             |        |          |                 |       |              |            |          |
|     |          |                 |          |                       |        |      |         |                  |       |             |        |          |                 |       |              |            |          |
|     |          |                 |          |                       |        |      |         |                  |       |             |        |          |                 |       |              |            |          |
|     | <u> </u> |                 |          |                       |        |      |         |                  |       |             |        |          |                 |       |              |            |          |
|     | <u> </u> |                 |          |                       |        |      |         |                  |       |             |        |          |                 |       |              |            |          |
|     | <u> </u> |                 |          |                       |        |      |         |                  |       |             |        |          |                 |       |              |            |          |
|     | <u> </u> |                 |          |                       |        |      |         |                  |       |             |        |          | -               |       |              |            | <u> </u> |
|     |          |                 | Aio      | uter                  |        | Inse | rer     |                  | Conie | er          |        | Supprir  | ner             |       |              |            |          |
|     |          |                 |          |                       |        | 1    |         |                  |       |             |        |          |                 |       |              |            |          |
|     | -        |                 |          | _                     |        |      | _       |                  |       |             |        |          |                 |       |              | 1.177      |          |
|     |          | 0               | K.       |                       | Annul  | er   | Sar     | ne <u>c</u> onti |       |             | т 👔    | ansports | ει              |       |              | <b>DXI</b> |          |
|     |          |                 |          |                       |        |      |         |                  |       |             |        |          |                 |       |              |            |          |
|     |          |                 |          |                       |        |      |         |                  |       |             |        |          |                 |       |              |            |          |

vous devez indiquer tous les trajets de votre série.

Saisie de la première ligne

Les heures de départ et d'arrivée, la date du transport, le nombre de personnes dans la voiture lors du transport, le temps d'attente, le TARIF, le supplément éventuel (péage), le prix compteur et le nombre de kilomètres.

Sur la deuxième ligne, le retour est généré automatiquement, vous n'avez qu'à appuyer sur entrée, seul le Tarif est à indiquer.

Sur les lignes suivantes, indiquer la date du trajet, les autres informations sont automatiquement renseignées.

ATTENTION : En fin de saisie, il faut éventuellement supprimer la dernière ligne, afin d'éviter d'avoir un transport supplémentaire. Pour supprimer cette ligne, cliquer sur le bouton supprimer.

# Télétransmission Cliquer sur liaison, Télétransmission, Envoi de factures ou

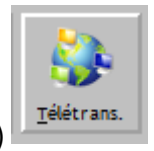

cliquer sur le bouton (Télétrans.)

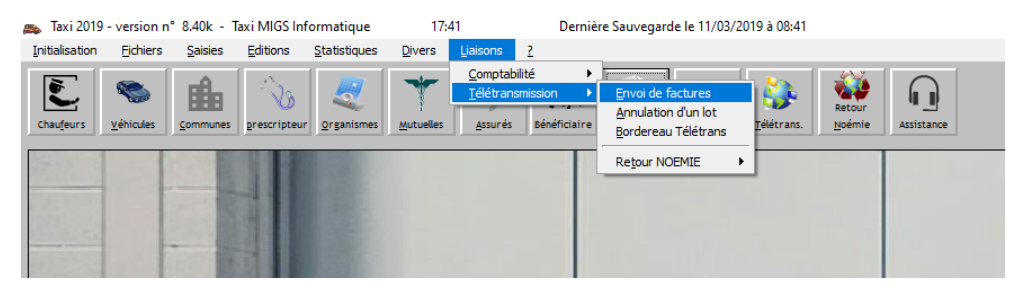

| Critères de s | élection de factures        | ×                                                 |
|---------------|-----------------------------|---------------------------------------------------|
| Date          | Du 01/01/2019 au 31/12/2020 | Actualise                                         |
| Code Centre   | e 🔍 Nom du centre           | 🔍 mail de télétransmission 🔍 nombre de factures 🛅 |
| 01331         | CPAM BORDEAUX               | 01331@331.01.rss.fr 1 📥                           |
| 02331         | MSA BORDEAUX                | 02331@331.02.rss.fr 1                             |
| 15751         | Senat                       | 15751@751.15.rss.fr 1                             |
|               |                             |                                                   |
|               |                             |                                                   |
|               |                             |                                                   |
|               |                             |                                                   |
|               |                             |                                                   |
|               |                             |                                                   |
|               |                             |                                                   |
|               |                             |                                                   |
|               |                             |                                                   |
|               |                             |                                                   |
| ,             | <u>D</u> K <u>Annuler</u>   | Sesam-vitale                                      |

Choisir le centre de télétransmission en cliquant sur la ligne correspondante Par exemple CPAM DE LA GIRONDE Puis cliquer sur OK

| 츏 Sélectio   | n des factures |     |            |    |               |       |           |         |          | ×       |
|--------------|----------------|-----|------------|----|---------------|-------|-----------|---------|----------|---------|
| Liste o      | des fac        | tu  | res à t    | él | étransme      | ettr  | e Nb d    | e ligne | es maxi  | 800     |
| Selection    | n° Facture     | ٩   | Date       | ٩  | Nom Assuré    | ٩     | Montant 🔍 | Télétra | Paiement | 1       |
|              |                | 714 | 20/02/2020 |    | DUBOIS Pierre |       | 169.72    | Non     | Non      | <b></b> |
|              |                | 715 | 20/02/2020 |    | GROU Frank    |       | 27.93     | Non     | Non      |         |
| ▼            |                | 719 | 16/03/2020 |    | DUBOS Pierre  |       | 136.69    | Non     | Non      |         |
|              |                |     |            |    |               |       |           |         |          |         |
|              |                |     |            |    |               |       |           |         |          |         |
|              |                |     |            |    |               |       |           |         |          | _       |
|              |                |     |            |    |               |       |           |         |          | _       |
|              |                |     |            |    |               |       |           |         |          | _       |
|              |                |     |            |    |               |       |           |         |          | _       |
|              |                |     |            |    |               |       |           |         |          | _       |
|              |                |     |            |    |               |       |           |         |          |         |
|              |                |     |            |    |               |       |           |         |          | _       |
|              |                |     |            |    |               |       |           |         |          |         |
|              |                |     |            |    |               |       |           |         |          |         |
|              |                |     |            |    |               |       |           |         |          |         |
|              |                |     |            |    |               |       |           |         |          |         |
|              |                |     |            |    |               |       |           |         |          |         |
|              |                |     |            |    |               |       |           |         |          | -       |
| Toutes/Augur | nel            |     |            |    |               |       |           |         |          |         |
|              |                |     |            | 0  | k .           | Annul | er        |         |          |         |
|              |                |     |            |    |               |       |           |         |          |         |

La liste des factures à envoyer va arriver à l'écran

Les factures à envoyer sont sélectionnées automatiquement

Si une facture n'apparaît pas dans la liste :=

1 – vérifier le code organisme de l'assuré

(exemple : pour la CPAM de gironde le n° commence par 01331)

2 – Vérifier la date de la facture

(la liste n'indique que les factures de l'année)

3 – Vérifier que cette facture n'a pas déjà été télétransmise.

4 – Vérifier que la facture n'est pas en paiement direct par l'assuré.(Onglet Infos Gen. De la facture)

En fin de sélection, cliquer sur OK.

patientez, la communication avec la sécurité sociale va commencer. Une fenêtre vous indique que la télétransmission a été effectuée. Le bordereau de télétransmission va apparaître à l'écran.

## BORDEREAU TELETRANS.

Pour imprimer le bordereau de télétransmission, lciquer sur l'imprimante en haut à gauche.

| n° identification national   |                                        | .acious a accompag             | nement de | es pièces justifica | atives       |            |           |   |
|------------------------------|----------------------------------------|--------------------------------|-----------|---------------------|--------------|------------|-----------|---|
|                              | 3325 2525/<br>Taxi MIGS<br>52, Cours ( | 2<br>Informatique<br>de Verdun |           |                     |              |            |           | 5 |
|                              | 33500 A                                | RVEYRES                        |           |                     |              |            |           |   |
|                              | TEL 06                                 | .84.84.34.34                   | FAX       |                     |              |            |           |   |
| LOT n° 007 du: 3             | 30/03/2020                             |                                |           |                     |              |            |           |   |
| Destinataire réglemen        | t : Partenaire de                      | santé                          |           |                     |              |            |           |   |
|                              |                                        |                                |           | CPAM BC             | RDEAUX       |            |           |   |
|                              |                                        |                                |           | CITÉ DU             | GRAND PAR    | С          |           |   |
|                              |                                        |                                |           | PLACE DE            | L'EUROPE     |            |           |   |
|                              |                                        |                                |           | 33085 BC            | RDEAUX       |            |           |   |
| n° Facture n° Sécurité socia | le No                                  | m et prénom assuré             | -         | Date naissance      | Mt Facture   | MtASS. MAL | Mt Assuré | ] |
| 714 1280533123154            | DUBOIS                                 | Pierre                         |           | 06/05/1928          | 169.72       | 169.72     | 0.00      |   |
| 715 1660533039028            | GROU                                   | Frank                          |           | 15/05/1966          | 27.93        | 18.15      | 9.78      |   |
| 719 1720533115122            | DUBOS                                  | Pierre                         |           | 16/05/1972          | 136.69       | 136.69     | 0.00      |   |
|                              |                                        |                                |           |                     | 12/2/2/2/2/2 | 004 50     | 1000      | د |

Le bordereau va être imprimé, vous devez le joindre aux factures télétransmises.

Pour Réimprimer ce bordereau, cliquer sur liaison, télétransmission, bordereau télétrans

| italisation | Echers    | Sames    | Editors      | Statistiques | givers    | Liasons                 | 1            |                                            |            |        |            |
|-------------|-----------|----------|--------------|--------------|-----------|-------------------------|--------------|--------------------------------------------|------------|--------|------------|
| E           | -         | -        | No.          | 2            | +         | Comptabil<br>Télétransa | ité 🔸        | Envoi de factures                          | 1          | -      | 0          |
| Chauteurs   | Yéticules | Sommunes | grescripteur | Grganismes   | Butuelles | Assurés                 | Bénéficiaire | Annulation d'un lot<br>Bordereau Telétrans | zélétrans. | Boémie | Assistance |
| A           |           | 1000     |              | and a second |           |                         |              | Repour NOEMIE                              |            |        |            |

| Bordereau de | télétransmissi | on             |                     | ×                  |
|--------------|----------------|----------------|---------------------|--------------------|
| Fic          | hier(s)        | <b>déj</b> à   | envoyées            |                    |
| Date facture | Sichier        | N° de ⊚<br>Lot | . Nom ෙ             | N° de<br>Facture □ |
| 16/03/20     | 20 20 007      | 007            | DUBOS               | 719 🔺              |
| 20/02/20     | 20 20 007      | 007            | GROU                | 715                |
| 20/02/20     | 20 20 007      | 007            | DUBOIS              | 714                |
| 06/03/20     | 20 20 003      | 000            | DUBOIS              | 717                |
| 06/03/20     | 20 20 003      | 003            | DUBOIS              | 716                |
| 11/02/20     | 20 20 002      | 002            | ARROYO              | 713                |
| 20/01/20     | 20 20 002      | 002            | ANGLADE             | 711                |
| 21/11/20     | 19 20 002      | 002            | RUAULT              | 44311019           |
| 02/11/20     | 19 20 002      | 002            | DAHAN               | 44161019           |
| 18/09/20     | 19 20 002      | 002            | CRETAL              | 43490719           |
| 14/01/20     | 20 20 001      | 001            | DURAND              | 710                |
| 17/12/20     | 19 19 091      | 091            | DUBOIS              | 700                |
| 02/11/20     | 19 19 090      | 090            | CASAGRANDE          | 44191019           |
| 02/12/20     | 19 19 085      | 085            | LEBEDEFF            | 44361019           |
| 23/11/20     | 19 19 085      | 085            | BREFFEIL            | 44351019           |
| 23/11/20     | 19 19 085      | 085            | CACHEUR             | 44341019           |
| 23/11/20     | 19 19 085      | 085            | CACHEUR             | 44331019           |
| 14/11/20     | 19 19 085      | 085            | KONE                | 44301019           |
| 14/11/20     | 19 19 085      | 085            | DESCOLAT            | 44291019           |
| 14/11/20     | 19 19 085      | 085            | BREFFEIL            | 44271019           |
| 11/11/20     | 19 19 085      | 085            | BALABAUD            | 44261019 👻         |
| Nom Fichier  |                | 20003          |                     |                    |
| N° de lot    |                | 7              | Sélection <u>Ok</u> | Annuler            |
|              |                |                |                     |                    |

Puis cliquer sur OK

Pour le retour de télétransmission, cliquer sur le bouton « Retour Noémie »

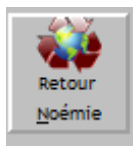

Ceci permet de récupérer les informations des télétransmissions envoyées précédemment.Il faut compter **3 jours ouvrés MINIMUM** pour avoir un retour de votre télétransmission.

| itre de la fenêtre |                          |                |                | × |
|--------------------|--------------------------|----------------|----------------|---|
| Tra                | itement Petour           | Noóm           | io             |   |
| 110                | itement Retour           | NOem           | IC             | _ |
| Fichier<br>NOEMIE  | ORGANISME 🔍              | Date<br>NOEMIE | Montant 🔍      | đ |
| 19001301.ret       | CPAM BORDEAUX            | 09/07/2019     | 0.00€          |   |
| 19001295.ret       | MNH BORDEAUX             | 09/07/2019     | 0.00€          |   |
| 19001101.ret       | CPAM BORDEAUX            | 25/06/2019     | 0.00€          |   |
| 19001001.ret       | CPAM BORDEAUX            | 15/06/2019     | 0.00€          |   |
| 19000995.ret       | MNH BORDEAUX             | 12/06/2019     | 58.62€         |   |
| 19000801.ret       | CPAM BORDEAUX            | 12/06/2019     | 0.00€          |   |
| 19000708.ret       | CNMSS/ASSURES MILITAIRES | 07/05/2019     | 63.13€         |   |
| 19000601.ret       | CPAM BORDEAUX            | 07/05/2019     | 0.00€          |   |
| 19000591.ret       | MGEN BORDEAUX            | 19/03/2019     | 0.00€          |   |
| 19000401.ret       | CPAM BORDEAUX            | 36.84 €        |                |   |
| 19000391.ret       | MGEN BORDEAUX            | 15/03/2019     | 39.16€         |   |
| 19000201.ret       | CPAM BORDEAUX            | 29/01/2019     | 275.62€        |   |
| 19000102.ret       | MSA BORDEAUX             | 06/01/2019     | 84.39€         |   |
| 18006301.ret       | CPAM BORDEAUX            | 22/12/2018     | 129.53€        | • |
| Fich               | ior à Traitor            |                |                |   |
| 1901               | 11301 ret                |                |                |   |
|                    |                          |                |                |   |
| Ok                 | <u>Imputation</u>        |                | <u>Annuler</u> |   |
|                    |                          |                |                |   |
|                    |                          |                |                |   |

L'écran suivant arrive.

Cliquer sur OK pour voir le détail du retour noémie

Le bouton IMPUTATION vous permet de générer automatiquement les règlements des factures que l'organisme vient de vous envoyer.